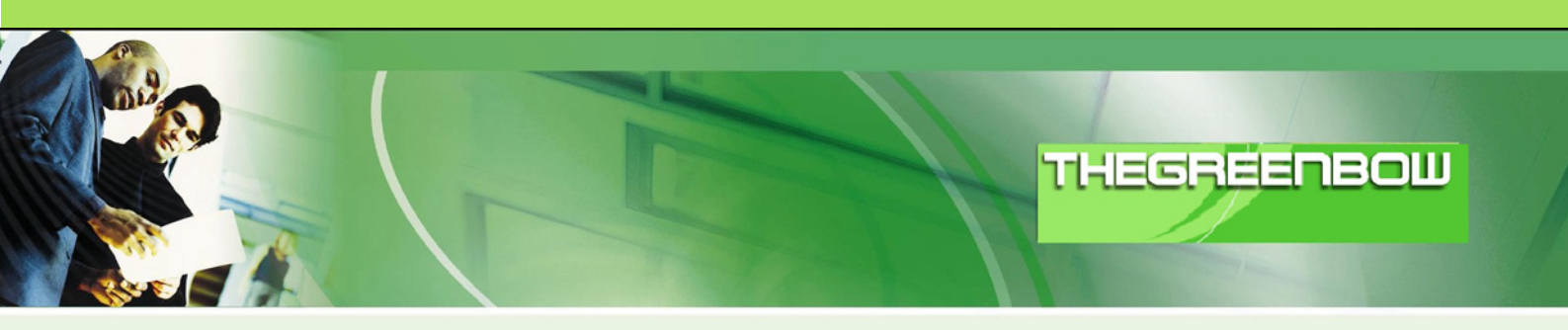

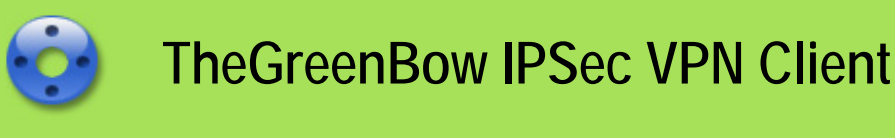

# **Configuration Guide**

# AlliedTelesis AT-AR700 Series

 WebSite:
 http://www.thegreenbow.com

 Contact:
 support@thegreenbow.com

Configuration Guide written by:

Writer:AlliedTelesis Engineering TeamCompany:www.alliedtelesis.com

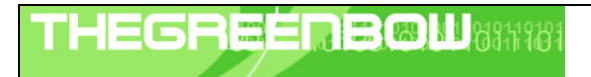

| Doc.Ref     | tgbvpn_ug-AlliedTelesis-at-ar700-en.pdf |  |  |  |  |
|-------------|-----------------------------------------|--|--|--|--|
| Doc.version | 1.0 - Feb 2010                          |  |  |  |  |
| VPN version | 4.x                                     |  |  |  |  |

# Table of contents

| 1 | Intro                   | duction                                                                     | . 3      |
|---|-------------------------|-----------------------------------------------------------------------------|----------|
|   | 1.1                     | Goal of this document                                                       | . 3      |
|   | 1.2                     | VPN Network topology                                                        | .3<br>2  |
|   | 1.3<br>1 <i>1</i>       | Allied Telesis AT-AR700 Series VPN Galeway product info                     | .ა<br>კ  |
| 2 | л. <del>т</del><br>л.т. | AD700 Carles VDN senfirmetter                                               |          |
| 2 | AI- <i>I</i><br>21      | AR /UU Series VPIN configuration                                            | .4       |
|   | 2.1                     |                                                                             | . 4      |
|   | Com                     | Mand file                                                                   | . 7      |
|   | Z.Z                     | AT-AR700 Series configuration of IPSec with Pre-Shared Key (PSK) & Firewall | . /      |
|   | Com                     | mand file                                                                   | 10       |
|   | 2.3                     | Save Configuration                                                          | 11       |
|   | Com                     | mand file                                                                   | 11       |
|   | 3.1                     | VPN Client Phase 1 (IKE) Configuration                                      | 12       |
|   | 3.2<br>2.2              | VPN Client Phase 1 (P1 Advanced) Configuration                              | 13       |
|   | 3.3<br>3.4              | Open IPSec VPN tunnels                                                      | 14       |
| 4 | Taal                    |                                                                             | <br>1 F  |
| 4 | 100                     | A good patwork analyser: Wireshark                                          | 15<br>15 |
| _ | 4.1                     |                                                                             | 15       |
| 5 | VPN                     | I IPSec Troubleshooting                                                     | 16       |
|   | 5.1<br>5.2              | « PAYLOAD MALFORMED » effor (wrong phase i [SA])                            | 10       |
|   | 5.3                     | « no keystate » error                                                       | 16       |
|   | 5.4                     | « received remote ID other than expected » error                            | 16       |
|   | 5.5                     | « NO PROPOSAL CHOSEN » error                                                | 17       |
|   | 5.6                     | « INVALID ID INFORMATION » error                                            | 17       |
|   | 5.7                     | I clicked on "Open tunnel", but nothing happens                             | 17       |
|   | 5.8                     | I ne vpiv tunnel is up but I can't ping !                                   | 17       |
| 6 | Con                     | tacts                                                                       | 19       |

| THEGE | REERBOUNDING | A |
|-------|--------------|---|
|       |              |   |

| Doc.Ref     | tgbvpn_ug-AlliedTelesis-at-ar700-en.pdf |  |  |  |  |
|-------------|-----------------------------------------|--|--|--|--|
| Doc.version | 1.0 - Feb 2010                          |  |  |  |  |
| VPN version | 4.x                                     |  |  |  |  |

# 1 Introduction

## 1.1 Goal of this document

This configuration guide describes how to configure TheGreenBow IPSec VPN Client software with a AlliedTelesis AT-AR700 Series VPN router to establish VPN connections for remote access to corporate network

## 1.2 VPN Network topology

In our VPN network example (diagram hereafter), we will connect TheGreenBow IPSec VPN Client software to the LAN behind the AlliedTelesis AT-AR700 Series router. The VPN client is connected to the Internet with a DSL connection or through a LAN. All the addresses in this document are given for example purpose.

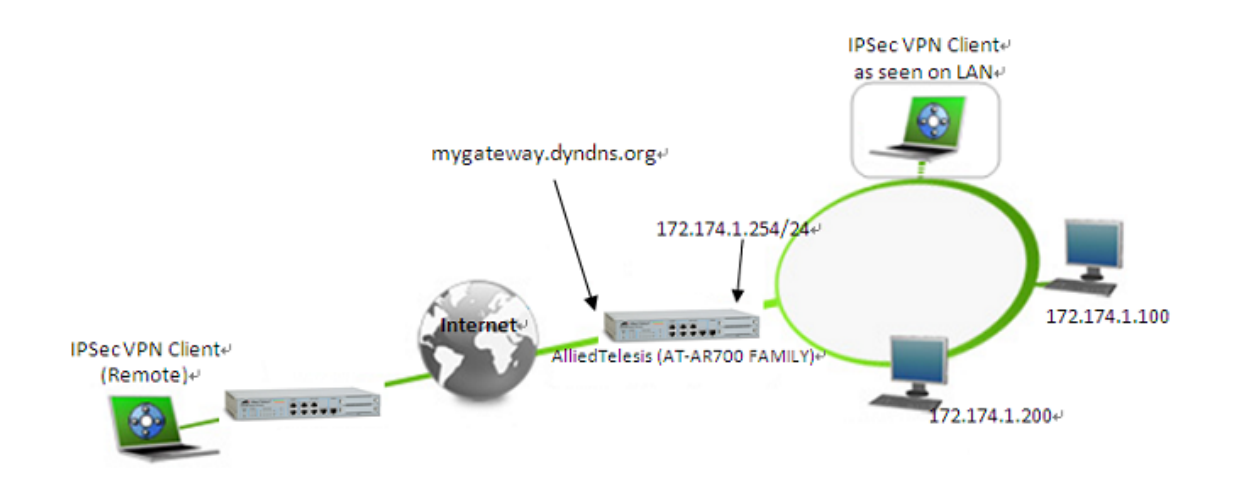

# 1.3 AlliedTelesis AT-AR700 Series VPN Gateway

Our tests and VPN configuration have been conducted with AlliedTelesis AT-AR700 Series firmware release 2.9.2-00  $\,$ 

## 1.4 AlliedTelesis AT-AR700 Series VPN Gateway product info

It is critical that users find all necessary information about AlliedTelesis AT-AR700 Series VPN Gateway. All product info, User Guide and knowledge base for the AlliedTelesis AT-AR700 Series VPN Gateway can be found on the AlliedTelesis website: <u>www.alliedtelesis.com</u>

| AT-AR700 Series Product page | www.alliedtelesis.com/products/category.aspx?cid=8                         |
|------------------------------|----------------------------------------------------------------------------|
| AT-AR700 Series User Guide   | www.alliedtelesis.com/media/datasheets/reference/ar700_family_m_a_v291.zip |

| THEGE | <b>RB®W</b> 8311181 |
|-------|---------------------|
|       |                     |

| Doc.Ref     | tgbvpn_ug-AlliedTelesis-at-ar700-en.pdf |  |  |  |  |
|-------------|-----------------------------------------|--|--|--|--|
| Doc.version | 1.0 - Feb 2010                          |  |  |  |  |
| VPN version | 4.x                                     |  |  |  |  |

# 2 AT-AR700 Series VPN configuration

This section describes how to build an IPSec VPN configuration with your AT-AR700 Series VPN router. Once connected to your AT-AR700 Series VPN gateway

# 2.1 AT-AR700 Series Pre-Requisite Configuration

INFO: Self tests beginning.
INFO: RAM test beginning.
PASS: RAM test, 65536k bytes found.
INFO: Self tests complete.
INFO: Downloading router software.
Force EPROM download (Y) ?
INFO: Initial download successful.
INFO: Initialising Flash File System.
INFO: Executing configuration script <flash:boot.cfg>
INFO: Router startup complete

#### Login: manager Password: friend

#### Manager > set user securedelay=600

User module configuration and counters

| Security parameters                     |              |               |
|-----------------------------------------|--------------|---------------|
| login failures before lockout           | 5            | (LOGINFAIL)   |
| lockout period                          | 600 seconds  | (LOCKOUTPD)   |
| manager password failures before logoff | 3            | (MANPWDFAIL)  |
| maximum security command interval       | 600 seconds  | (SECURDELAY)  |
| minimum password length                 | 6 characters | (MINPWDLEN)   |
| TACACS retries                          | 3            | (TACRETRIES)  |
| TACACS timeout period                   | 5 seconds    | (TACTIMEOUT)  |
| minimum password categories to match    | 1            | (PWDMINCAT)   |
| previous passwords to match             | disabled     | (PWDHISTORY)  |
| password lifetime                       | disabled     | (PWDLIFETIME) |
| force password change at logon          | disabled     | (PWDFORCE)    |
| semi-permanent manager port             | none         |               |

|  |   | Doc.Ref     | tgbvpn_ug-AlliedTelesis-at-ar700-en.pdf |
|--|---|-------------|-----------------------------------------|
|  | - | Doc.version | 1.0 - Feb 2010                          |
|  |   | VPN version | 4.x                                     |

Security counters logins 1 authentications 0 managerPwdChanges 1 defaultAcctRecoveries 1 unknownLoginNames 0 tacacsLoginReqs 0 totalPwdFails 0 tacacsLoginRejs 0 managerPwdFails 0 tacacsReqTimeouts 0 securityCmdLogoffs 0 tacacsReqFails 0 loginLockouts 0 databaseClearTotallys 0 \_\_\_\_\_ Manager > add user=allied pass=allied lo=yes Number of Radius-backup users..... 0 User Authentication Database Username: allied () Status: enabled Privilege: user Telnet: no Login: yes RBU: no Logins: 0 Fails: 0 Sent: 0 Rcvd: 0 Authentications: 0 Fails: 0 \_\_\_\_\_ Manager > set user=allied telnet=no netmask=255.255.255.255 Number of Radius-backup users..... 0 User Authentication Database \_\_\_\_\_ Username: allied () Status: enabled Privilege: user Telnet: no Login: yes RBU: no Logins: 0 Fails: 0 Sent: 0 Rcvd: 0 Authentications: 0 Fails: 0 Manager > set user=manager pass=friend priv=manager lo=yes Number of Radius-backup users..... 0 User Authentication Database \_\_\_\_\_ Username: manager (Manager Account) Status: enabled Privilege: manager Telnet: yes Login: yes RBU: no Fails: 0 Sent: 0 Rcvd: 0 Logins: 1 Authentications: 0 Fails: 0 \_\_\_\_\_ Manager > set user=manager telnet=yes desc="Manager Account" Number of Radius-backup users..... 0 User Authentication Database

| THEGR | ПВ | 1 |
|-------|----|---|
|       |    |   |

| Doc.Ref     | tgbvpn_ug-AlliedTelesis-at-ar700-en.pdf |  |  |  |  |
|-------------|-----------------------------------------|--|--|--|--|
| Doc.version | 1.0 - Feb 2010                          |  |  |  |  |
| VPN version | 4.x                                     |  |  |  |  |

Username: manager (Manager Account) Status: enabled Privilege: manager Telnet: yes Login: yes RBU: no Sent: 0 Logins: 1 Fails: 0 Rcvd: 0 Authentications: 0 Fails: 0 Manager > add user=secoff pass=secoff priv=securityOfficer lo=yes Number of Radius-backup users..... 0 User Authentication Database \_\_\_\_\_ Username: secoff () Status: enabled Privilege: Sec Off Telnet: no Login: yes RBU: no Logins: 0 Fails: 0 Sent: 0 Rcvd: 0 Authentications: 0 Fails: 0 Manager > set user=secoff telnet=no netmask=255.255.255.255 Number of Radius-backup users..... 0 User Authentication Database Username: secoff () Status: enabled Privilege: Sec Off Telnet: no Login: yes RBU: no Sent: 0 Rcvd: 0 Logins: 0 Fails: 0 Authentications: 0 Fails: 0 Manager > logon secoff Password: secoff

| TH | EC | 30 |  |            | Ш | 123 | 81 | 219.5 | 98 |
|----|----|----|--|------------|---|-----|----|-------|----|
|    |    |    |  | The second |   |     |    | (UVII | 10 |

| Doc.Ref     | tgbvpn_ug-AlliedTelesis-at-ar700-en.pdf |
|-------------|-----------------------------------------|
| Doc.version | 1.0 - Feb 2010                          |
| VPN version | 4.x                                     |

SecOff > enable system security\_mode Info (1034003): Operation successful. SecOff > create enco key=1 type=general value=secret Info (1073003): Operation successful. SecOff > create vlan=vlan100 vid=100 Info (1089003): Operation successful. SecOff > add vlan=100 port=1-5 Info (1089003): Operation successful. SecOff > enable ip Info (1005287): IP module has been enabled. SecOff > add ip int=eth0 ip=172.28.40.41 Info (1005275): interface successfully added. SecOff > add ip int=vlan100 ip=172.174.1.254 mask=255.255.255.0 Info (1005275): interface successfully added. SecOff > add ip rou=0.0.0.0 mask=0.0.0.0 int=eth0 next=172.28.40.40 Info (1005275): IP route successfully added.

#### Command file

This is the sequence of command lines shown above without expected results. Cut and paste to use in your environment.

```
enable system security_mode
create enco key=1 type=general value=secret
create vlan=vlan100 vid=100
add vlan=100 port=1-5
enable ip
add ip int=eth0 ip=172.28.40.41
add ip int=vlan100 ip=172.174.1.254 mask=255.255.255.0
add ip rou=0.0.0.0 mask=0.0.00 int=eth0 next=172.28.40.40
```

## 2.2 AT-AR700 Series configuration of IPSec with Pre-Shared Key (PSK) & Firewall

SecOff > create isakmp pol="windows\_isakmp" pe=any mod=aggressive key=1 xau=server Info (1082003): Operation successful.

SecOff > set isakmp pol=windows\_isakmp gro=2

Info (1082003): Operation successful.

SecOff > set isakmp pol=windows\_isakmp sendi=true

| THE | 5R |  |  | 1.233 | 1161 |
|-----|----|--|--|-------|------|
|     |    |  |  |       |      |

| Doc.Ref     | tgbvpn_ug-AlliedTelesis-at-ar700-en.pdf |
|-------------|-----------------------------------------|
| Doc.version | 1.0 - Feb 2010                          |
| VPN version | 4.x                                     |

Info (1082003): Operation successful. SecOff > set isakmp pol=windows\_isakmp localid=172.28.40.41 remotei=example@a.com Info (1082003): Operation successful. SecOff > create ipsec sas=1 key=isakmp prot=esp enc=des hasha=sha Info (1081003): Operation successful. SecOff > create ipsec bund=0 key=isakmp string=1 Info (1081003): Operation successful. SecOff > create ipsec pol="peer" int=eth0 ac=ipsec key=isakmp bund=0 peer=ANY isa=windows\_isakmp Info (1081003): Operation successful. SecOff > set ipsec pol="peer" lad=172.174.1.0 lma=255.255.255.0 Info (1081003): Operation successful. SecOff > set ipsec pol="peer" usepfsk=TRUE gro=2 Info (1081003): Operation successful. SecOff > create ipsec pol="internet" int=eth0 ac=permit Info (1081003): Operation successful. SecOff > create ipsec pol="isakmp" int=eth0 ac=permit Info (1081003): Operation successful. SecOff > set ipsec pol="isakmp" lp=500 Info (1081003): Operation successful. SecOff > enable ipsec Info (1081003): Operation successful. SecOff > enable isakmp Info (1082057): ISAKMP has been enabled. SecOff > enable firewall Info (1077257): 05-Feb-2010 13:40:22 Firewall enabled. Info (1077003): Operation successful. SecOff > enable firewall notify=mail to=<administrator-email-address> Info (1077003): Operation successful. SecOff > create firewall policy="fw" Info (1077003): Operation successful. SecOff > create firewall policy="fw" dy=dynamic Info (1077003): Operation successful. SecOff > add firewall policy="fw" dy=dynamic us=ANY Info (1077003): Operation successful. SecOff > enable firewall policy="fw" icmp\_f=all Info (1077003): Operation successful.

| ΤH | EG | Π | - |  | 129 | N L | 212.1 | 323 |
|----|----|---|---|--|-----|-----|-------|-----|
|    |    |   |   |  |     |     |       | 100 |

| Doc.Ref     | tgbvpn_ug-AlliedTelesis-at-ar700-en.pdf |
|-------------|-----------------------------------------|
| Doc.version | 1.0 - Feb 2010                          |
| VPN version | 4.x                                     |

SecOff > add firewall policy="fw" int=vlan100 type=private

Info (1077003): Operation successful.

SecOff > add firewall policy="fw" int=dyn-dynamic type=private

Info (1077003): Operation successful.

SecOff > add firewall policy="fw" int=eth0 type=public

Info (1077003): Operation successful.

SecOff > add firewall poli="fw" nat=enhanced int=vlan100 gblin=eth0

Info (1077003): Operation successful

SecOff > add firewall poli="fw" nat=enhanced int=dyn-dynamic gblin=eth0

Info (1077003): Operation successful.

 $\label{eq:second} \mbox{SecOff} > \mbox{add firewall poli="fw" ru=1 ac=allo int=eth0 prot=udp po=500 ip=172.28.40.41 gblip=172.28.40.41 gblip=500 line=172.28.40.41 gblip=172.28.40.41 gblip=172.28.40 gblip=172.28.40 gblip=172.28.40 gblip=172.28.40 gblip=172.28.40 gblip=172.28.40 gblip=172.28.40 gblip=172.28.40 gblip=172.28.40 gblip=172.28.40 gblip=172.28.40 gblip=172.28.40 gblip=172.28.40 gblip=172.28.40 gblip=172.28.40 gblip=172.28.40 gblip=172.28.40 gblip=172.28.40 gblip=172.40 gblip=172.28.40 gblip=172.28.40 gblip=172.28.40 gblip=172.28.40 gblip=172.28.40 gblip=172.28.40 gblip=172.28.40 gblip=172.40 gblip=172.40 gblip=172.40 gblip=172.40 gblip=172.40 gblip=172.40 gblip=172.40 gblip=172.40 gblip=172.40 gblip=172.40 gblip=172.40 gblip=172.40 gblip=172.40 gblip=172.40 gblip=172.40 gblip=172.40 gblip=172.40 gblip=172.40 gblip=172.40 gbli$ 

Info (1077003): Operation successful.

SecOff > add firewall poli="fw" ru=2 ac=non int=eth0 prot=ALL ip=172.174.1.0-172.174.1.254 enc=ips Info (1077003): Operation successful.

SecOff > add firewall poli="fw" ru=3 ac=non int=vlan100 prot=ALL ip=172.174.1.0-172.174.1.254

Info (1077003): Operation successful.

SecOff > set firewall poli="fw" ru=3 rem=192.0.0.0-192.255.255.254

Info (1077003): Operation successful.

SecOff >.

| THEGF | Ε |  |  |  |
|-------|---|--|--|--|
|       |   |  |  |  |

| Doc.Ref     | tgbvpn_ug-AlliedTelesis-at-ar700-en.pdf |
|-------------|-----------------------------------------|
| Doc.version | 1.0 - Feb 2010                          |
| VPN version | 4.x                                     |

#### Command file

This is the sequence of command lines shown above without expected results. Cut and paste to use in your environment.

```
create isakmp pol="windows_isakmp" pe=any mod=aggressive key=1 xau=server
set isakmp pol=windows_isakmp gro=2
set isakmp pol=windows_isakmp sendi=true
set isakmp pol=windows_isakmp localid=172.28.40.41 remotei=example@a.com
create ipsec sas=1 key=isakmp prot=esp enc=des hasha=sha
create ipsec bund=0 key=isakmp string=1
create ipsec pol="peer" int=eth0 ac=ipsec key=isakmp bund=0 peer=ANY
isa=windows_isakmp
set ipsec pol="peer" lad=172.174.1.0 lma=255.255.255.0
set ipsec pol="peer" usepfsk=TRUE gro=2
create ipsec pol="internet" int=eth0 ac=permit
create ipsec pol="isakmp" int=eth0 ac=permit
set ipsec pol="isakmp" lp=500
enable ipsec
enable isakmp
enable firewall
enable firewall notify=mail to=<administrator-email-address>
create firewall policy="fw"
create firewall policy="fw" dy=dynamic
add firewall policy="fw" dy=dynamic us=ANY
enable firewall policy="fw" icmp_f=all
add firewall policy="fw" int=vlan100 type=private
add firewall policy="fw" int=dyn-dynamic type=private
add firewall policy="fw" int=eth0 type=public
add firewall poli="fw" nat=enhanced int=vlan100 gblin=eth0
add firewall poli="fw" nat=enhanced int=dyn-dynamic gblin=eth0
add firewall poli="fw" ru=1 ac=allo int=eth0 prot=udp po=500
ip=172.28.40.41 gblip=172.28.40.41 gblp=500
add firewall poli="fw" ru=2 ac=non int=eth0 prot=ALL ip=172.174.1.0-
172.174.1.254 enc=ips
add firewall poli="fw" ru=3 ac=non int=vlan100 prot=ALL ip=172.174.1.0-
172.174.1.254
set firewall poli="fw" ru=3 rem=192.0.0.0-192.255.255.254
```

| тн | EGR | EEL | <b>IB</b> Ø | 11 <mark>8311981</mark> |
|----|-----|-----|-------------|-------------------------|
|    |     |     |             |                         |

| Doc.Ref     | tgbvpn_ug-AlliedTelesis-at-ar700-en.pdf |
|-------------|-----------------------------------------|
| Doc.version | 1.0 - Feb 2010                          |
| VPN version | 4.x                                     |

# 2.3 Save Configuration

#### create conf=vpn.cfg

Info (1034003): Operation successful. **set conf=vpn.cfg** Warning: Config file MUST add a user with SECURITY OFFICER privilege Do you wish to proceed with setting config?(y/n) **y** Info (1049003): Operation successful.

#### Command file

This is the sequence of command lines shown above without expected results. Cut and paste to use in your environment.

create conf=vpn.cfg
set conf=vpn.cfg

У

| Doc.Ref     | tgbvpn_ug-AlliedTelesis-at-ar700-en.pdf |
|-------------|-----------------------------------------|
| Doc.version | 1.0 - Feb 2010                          |
| VPN version | 4.x                                     |

TheGreenBow IPSec VPN Client configuration

This section describes the required configuration to connect to an AlliedTelesis AT-AR700 Series VPN router via VPN connections.

To download the latest release of TheGreenBow IPSec VPN Client software, please go to <u>http://www.thegreenbow.com/vpn\_down.html</u>.

## 3.1 VPN Client Phase 1 (IKE) Configuration

| TheGreenBow VPN Client<br>Eile VPN Configuration View | I Iools 2<br>IPSec VPN Client                                                                              |                                                                                           |
|-------------------------------------------------------|----------------------------------------------------------------------------------------------------|-------------------------------------------------------------------------------------------|
| Console     Parameters     Connections     Root       | Phase1 (Authentication)     Name   Gateway1     Interface   Any     Remote   Gateway     172.28.40.41      | The remote VPN<br>Gateway IP address is<br>either an explicit IP<br>address or a DNS Name |
| ⊡ 🤤 Gateway1<br>└ ⊚ Tunnel1                           | Preshared Key     Confirm:     Confirm:     Certificate     Certificate Management                         | secret                                                                                    |
|                                                       | IKE     P1 Advanced       Encryption     DES       Authentication     SHA-1       Key Group     DH2 (1024) |                                                                                           |
| VPN ready                                             | Save & Apply                                                                                               | -                                                                                         |

#### Phase 1 configuration

You may use either Preshared key, Certificates, USB Tokens, OTP Token (One Time Password) or X-Auth combined with RADIUS Server for User Authentication with the AlliedTelesis AT-AR700 Series router. This configuration is one example of what can be accomplished in term of User Authentication. You may want to refer to either the AlliedTelesis AT-AR700 Series router user guide or TheGreenBow IPSec VPN Client software User Guide for more details on User Authentication options.

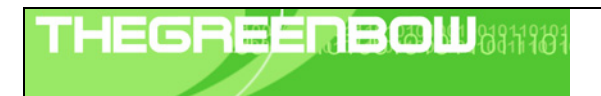

| Doc.Ref     | tgbvpn_ug-AlliedTelesis-at-ar700-en.pdf |
|-------------|-----------------------------------------|
| Doc.version | 1.0 - Feb 2010                          |
| VPN version | 4.x                                     |

# 3.2 VPN Client Phase 1 (P1 Advanced) Configuration

| Phase1 Advanced  |                        | ×                         |
|------------------|------------------------|---------------------------|
|                  |                        | S                         |
|                  |                        |                           |
| Advanced feature | es                     |                           |
| 🔲 Config Mode    | e Redund.GW            |                           |
| 🔽 Aggressive     | Mode NAT-T             | Disabled                  |
| X-Auth           |                        |                           |
| 🔲 X-Auth Pope    | up Login               | allied                    |
| 🔲 Hybrid Mode    | e Password             | allied                    |
| Local and Remo   | te ID                  |                           |
|                  | Choose the type of ID: | Set the value for the ID: |
| Local ID         | Email 💌                | sample@a.com              |
| Remote ID        | IP Address 🔹           | 172.28.40.41              |
|                  |                        |                           |
|                  |                        | Cancel                    |

P1 Advanced Configuration

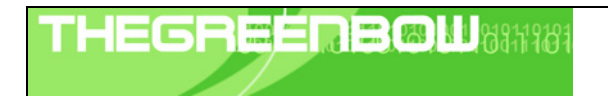

| Doc.Ref     | tgbvpn_ug-AlliedTelesis-at-ar700-en.pdf |
|-------------|-----------------------------------------|
| Doc.version | 1.0 - Feb 2010                          |
| VPN version | 4.x                                     |

# 3.3 VPN Client Phase 2 (IPSec) Configuration

| 😳 TheGreenBow VPN Client           | _ <b>_ X</b>                                                                                                    | 1                                                            |
|------------------------------------|----------------------------------------------------------------------------------------------------|--------------------------------------------------------------|
| <u>File VPN Configuration View</u> | Tools ?                                                                                                    |                                                              |
| THEGREENBOW                        |                                                                                                    |                                                              |
|                                    | IPSec VPN Client                                                                                                    |                                                              |
| A Console                          | Phase2 (IPSec Configuration)                                                                                                    | PN Client Virtual IP                                         |
| (g) Parameters                     | Name  Tunnel1                                                                                                    | address                                                      |
| S Connections                      | VPN Client address 192 . 56 . 56 . 100                                                                                                    |                                                              |
| Cateway1                           | Address type Subnet address<br>Remote LAN address 172 . 174 . 1 . 0<br>Subnet Mask 255 . 255 . 0<br>ESP<br>Encryption DES<br>Authentication SHA-1<br>Made Turnet                                                                                                    | nter the IP address<br>and subnet mask)<br>f the remote LAN. |
| VPN ready                          | Image: Second Second |                                                              |

**Phase 2 Configuration** 

## 3.4 Open IPSec VPN tunnels

Once both AlliedTelesis AT-AR700 Series router and TheGreenBow IPSec VPN Client software have been configured accordingly, you are ready to open VPN tunnels. First make sure you enable your firewall with IPSec traffic.

1. Click on "Save & Apply" to take into account all modifications we've made on your VPN Client configuration

2. Click on "**Open Tunnel**", or generate traffic that will automatically open a secure IPSec VPN Tunnel (e.g. ping, IE browser)

3. Select "Connections" to see opened VPN Tunnels

4. Select "Console" if you want to access to the IPSec VPN logs and adjust filters to display less IPSec messaging. The following example shows a successful connection between TheGreenBow IPSec VPN Client and a AlliedTelesis AT-AR700 Series VPN router.

```
20090630 104525 Default (SA Gateway2-P1) SEND phase 1 Main Mode [SA] [VID] [VID] [VID] [VID] [VID] [VID] [VID] 20090630 104525 Default (SA Gateway2-P1) RECV phase 1 Main Mode [SA] [VID] [VID] [VID] [VID] 20090630 104526 Default (SA Gateway2-P1) SEND phase 1 Main Mode [KEY_EXCH] [NONCE] [NAT_D] [NAT_D] 20090630 104526 Default (SA Gateway2-P1) RECV phase 1 Main Mode [KEY_EXCH] [NONCE] [NAT_D] [NAT_D] 20090630 104526 Default (SA Gateway2-P1) RECV phase 1 Main Mode [KEY_EXCH] [NONCE] [NAT_D] [NAT_D] 20090630 104526 Default (SA Gateway2-P1) RECV phase 1 Main Mode [HASH] [ID] [NOTIFY] 20090630 104526 Default (SA Gateway2-P1) RECV phase 1 Main Mode [HASH] [ID] [NOTIFY] 20090630 104526 Default (SA Gateway2-P1) RECV phase 1 Main Mode [HASH] [ID] [NOTIFY] 20090630 104526 Default (SA Gateway2-P1) RECV phase 1 Main Mode [HASH] [ID] [NOTIFY] 20090630 104526 Default (SA Gateway2-P1) RECV phase 2 Quick Mode [HASH] [SA] [KEY_EXCH] [NONCE] [ID] [ID] 20090630 104527 Default (SA Gateway2-Tunnel3-P2) SEND phase 2 Quick Mode [HASH] [SA] [KEY_EXCH] [NONCE] [ID] [ID] 20090630 104527 Default (SA Gateway2-Tunnel3-P2) SEND phase 2 Quick Mode [HASH] [SA] [KEY_EXCH] [NONCE] [ID] [ID] 20090630 104557 Default (SA Gateway2-Tunnel3-P2) SEND phase 2 Quick Mode [HASH] [SA] [KEY_EXCH] [NONCE] [ID] [ID] 20090630 104555 Default (SA Gateway2-P1) SEND Informational [HASH] [NOTIFY] type DPD_R_U_THERE 20090630 104555 Default (SA Gateway2-P1) SEND Informational [HASH] [NOTIFY] type DPD_R_U_THERE_ACK
```

| THE | 6R | EÉ       | ΠB | 811181 |
|-----|----|----------|----|--------|
|     |    | <u> </u> |    |        |

| Doc.Ref     | tgbvpn_ug-AlliedTelesis-at-ar700-en.pdf |
|-------------|-----------------------------------------|
| Doc.version | 1.0 - Feb 2010                          |
| VPN version | 4.x                                     |

# 4 Tools in case of trouble

Configuring an IPSec VPN tunnel can be a hard task. One missing parameter can prevent a VPN connection from being established. Some tools are available to find source of troubles during a VPN establishment.

# 4.1 A good network analyser: Wireshark

Wireshark is a free software that can be used for packet and traffic analysis. It shows IP or TCP packets received on a network card. This tool is available on website <u>http://www.wireshark.org</u>. It can be used to follow protocol exchange between two devices. For installation and use details, read its specific documentation (<u>http://www.wireshark.org/docs/</u>).

|         |             | — — — —         |                  |          |                                 | - Heip |
|---------|-------------|-----------------|------------------|----------|---------------------------------|--------|
| No. 🗸   | Time        | Source          | Destination      | Protocol | Info                            |        |
| 1       | 0.000000    | 192.168.1.3     | 192.168.1.2      | ISAKMP   | Identity Protection (Main Mode) |        |
| 2       | 0.153567    | 192.168.1.2     | 192.168.1.3      | ISAKMP   | Identity Protection (Main Mode) |        |
| 3       | 0.205363    | 192.168.1.3     | 192.168.1.2      | ISAKMP   | Identity Protection (Main Mode) |        |
| 4       | 0.257505    | 192.168.1.2     | 192.168.1.3      | ISAKMP   | Identity Protection (Main Mode) |        |
| 5       | 0.300882    | 192.168.1.3     | 192.168.1.2      | ISAKMP   | Identity Protection (Main Mode) |        |
| 6       | 0.310186    | 192.168.1.2     | 192.168.1.3      | ISAKMP   | Identity Protection (Main Mode) |        |
| 7       | 0.313742    | 192.168.1.3     | 192.168.1.2      | ISAKMP   | Quick Mode                      |        |
| 8       | 0.321913    | 192.168.1.2     | 192.168.1.3      | ISAKMP   | Quick Mode                      |        |
| 9       | 0.323741    | 192.168.1.3     | 192.168.1.2      | ISAKMP   | Quick Mode                      |        |
| 10      | 0.334980    | 192.168.1.2     | 192.168.1.3      | ISAKMP   | Quick Mode                      |        |
| 11      | 0.691160    | 192.168.1.3     | 192.168.1.2      | ESP      | ESP (SPI=0x919bfabc)            |        |
| 12      | 1.692568    | 192.168.1.3     | 192.168.1.2      | ESP      | ESP (SPI=0x919bfabc)            |        |
| 13      | 1.693164    | 192.168.1.2     | 192.168.1.3      | ESP      | ESP (SPI=0x53a5925e)            |        |
| 14      | 2.693600    | 192.168.1.3     | 192.168.1.2      | ESP      | ESP (SPI=0x919bfabc)            |        |
| 15      | 2.694026    | 192.168.1.2     | 192.168.1.3      | ESP      | ESP (SPI=0x53a5925e)            |        |
|         |             |                 |                  |          |                                 |        |
|         |             |                 |                  |          |                                 |        |
| I En at | ne 1 (142 k | ovtes on wire.  | 142 bytes captur | red)     |                                 |        |
| E Eth   | ernet II. 9 | Src: 00:50:04:a | d:f2:73. Dst: 00 | 0:10:b5: | 07:2f:ff                        | - 11   |

| - |         |               |           |
|---|---------|---------------|-----------|
| 1 | INCOME. | - 1 (64)      | 010110101 |
|   | 11292   | <br>- 1 695 1 |           |
|   |         |               |           |
|   |         |               |           |

| Doc.Ref     | tgbvpn_ug-AlliedTelesis-at-ar700-en.pdf |
|-------------|-----------------------------------------|
| Doc.version | 1.0 - Feb 2010                          |
| VPN version | 4.x                                     |

# 5 VPN IPSec Troubleshooting

## 5.1 « PAYLOAD MALFORMED » error (wrong Phase 1 [SA])

114920 Default (SA CNXVPN1-P1) SEND phase 1 Main Mode [SA][VID] 114920 Default (SA CNXVPN1-P1) RECV phase 1 Main Mode [NOTIFY] 114920 Default exchange\_run: exchange\_validate failed 114920 Default dropped message from 195.100.205.114 port 500 due to notification type PAYLOAD\_MALFORMED 114920 Default SEND Informational [NOTIFY] with PAYLOAD\_MALFORMED error

If you have an « PAYLOAD MALFORMED » error you might have a wrong Phase 1 [SA], check if the encryption algorithms are the same on each side of the VPN tunnel.

### 5.2 « INVALID COOKIE » error

115933 Default message\_recv: invalid cookie(s) 5918ca0c2634288f 7364e3e486e49105 115933 Default dropped message from 195.100.205.114 port 500 due to notification type INVALID\_COOKIE 115933 Default SEND Informational [NOTIFY] with INVALID\_COOKIE error

If you have an « INVALID COOKIE » error, it means that one of the endpoint is using a SA that is no more in use. Reset the VPN connection on each side.

#### 5.3 « no keystate » error

115315 Default (SA CNXVPN1-P1) SEND phase 1 Main Mode [SA][VID] 115317 Default (SA CNXVPN1-P1) RECV phase 1 Main Mode [SA][VID] 115317 Default (SA CNXVPN1-P1) SEND phase 1 Main Mode [KEY][NONCE] 115319 Default (SA CNXVPN1-P1) RECV phase 1 Main Mode [KEY][NONCE] 115319 Default (SA CNXVPN1-P1) SEND phase 1 Main Mode [ID][HASH][NOTIFY] 115319 Default ipsec\_get\_keystate: no keystate in ISAKMP SA 00B57C50

Check if the preshared key is correct or if the local ID is correct (see « Advanced » button). You should have more information in the remote endpoint logs.

#### 5.4 « received remote ID other than expected » error

120348 Default (SA CNXVPN1-P1) SEND phase 1 Main Mode [SA][VID] 120349 Default (SA CNXVPN1-P1) RECV phase 1 Main Mode [SA][VID] 120349 Default (SA CNXVPN1-P1) SEND phase 1 Main Mode [KEY][NONCE] 120351 Default (SA CNXVPN1-P1) RECV phase 1 Main Mode [KEY][NONCE] 120351 Default (SA CNXVPN1-P1) SEND phase 1 Main Mode [ID][HASH][NOTIFY] 120351 Default (SA CNXVPN1-P1) RECV phase 1 Main Mode [ID][HASH][NOTIFY] 120351 Default ike\_phase\_1\_recv\_ID: received remote ID other than expected support@thegreenbow.fr

The « Remote ID » value (see « Advanced » Button) does not match what the remote endpoint is expected.

| THEGR | BØ | 1.03111201 |  |
|-------|----|------------|--|
|       |    |            |  |

| Doc.Ref     | tgbvpn_ug-AlliedTelesis-at-ar700-en.pdf |
|-------------|-----------------------------------------|
| Doc.version | 1.0 - Feb 2010                          |
| VPN version | 4.x                                     |

#### 5.5 « NO PROPOSAL CHOSEN » error

115911 Default (SA CNXVPN1-P1) SEND phase 1 Main Mode [SA][VID] 115913 Default (SA CNXVPN1-P1) RECV phase 1 Main Mode [SA][VID] 115913 Default (SA CNXVPN1-P1) SEND phase 1 Main Mode [KEY][NONCE] 115915 Default (SA CNXVPN1-P1) RECV phase 1 Main Mode [KEY][NONCE] 115915 Default (SA CNXVPN1-P1) SEND phase 1 Main Mode [ID][HASH][NOTIFY] 115915 Default (SA CNXVPN1-P1) RECV phase 1 Main Mode [ID][HASH][NOTIFY] 115915 Default phase 1 done: initiator id c364cd70: 195.100.205.112, responder id c364cd72: 195.100.205.114, src: 195.100.205.112 dst: 195.100.205.114 CNXVPN1-CNXVPN1-P2) 115915 Default (SA SEND phase 2 Ouick Mode [SA][KEY][ID][HASH][NONCE] 115915 Default RECV Informational [HASH][NOTIFY] with NO\_PROPOSAL\_CHOSEN error 115915 Default RECV Informational [HASH][DEL] 115915 Default CNXVPN1-P1 deleted

If you have an « NO PROPOSAL CHOSEN » error, check that the « Phase 2 » encryption algorithms are the same on each side of the VPN Tunnel.

Check « Phase 1 » algorithms if you have this:

115911 Default (SA CNXVPN1-P1) SEND phase 1 Main Mode [SA][VID] 115911 Default RECV Informational [NOTIFY] with NO\_PROPOSAL\_CHOSEN error

### 5.6 « INVALID ID INFORMATION » error

```
122623 Default (SA CNXVPN1-P1) SEND phase 1 Main Mode[SA][VID]122625 Default (SA CNXVPN1-P1) RECV phase 1 Main Mode[SA][VID]122625 Default (SA CNXVPN1-P1) SEND phase 1 Main Mode[KEY][NONCE]
122626 Default (SA CNXVPN1-P1) RECV phase 1 Main Mode [KEY][NONCE]
122626 Default (SA CNXVPN1-P1) SEND phase 1 Main Mode [ID][HASH][NOTIFY]
122626 Default (SA CNXVPN1-P1) RECV phase 1 Main Mode [ID][HASH][NOTIFY]
122626 Default phase 1 done: initiator id c364cd70: 195.100.205.112, responder id
c364cd72: 195.100.205.114, src: 195.100.205.112 dst: 195.100.205.114
                                  CNXVPN1-CNXVPN1-P2)
122626
            Default
                          (SA
                                                                 SEND
                                                                           phase
                                                                                             Ouick
                                                                                                        Mode
                                                                                       2
[SA][KEY][ID][HASH][NONCE]
122626 Default RECV Informational [HASH][NOTIFY] with INVALID_ID_INFORMATION error
122626 Default RECV Informational [HASH][DEL]
122626 Default CNXVPN1-P1 deleted
```

If you have an «INVALID ID INFORMATION » error, check if « Phase 2 » ID (local address and network address) is correct and match what is expected by the remote endpoint.

Check also ID type ("Subnet address" and "Single address"). If network mask is not check, you are using a IPV4\_ADDR type (and not a IPV4\_SUBNET type).

#### 5.7 I clicked on "Open tunnel", but nothing happens.

Read logs of each VPN tunnel endpoint. IKE requests can be dropped by firewalls. An IPSec Client uses UDP port 500 and protocol ESP (protocol 50).

## 5.8 The VPN tunnel is up but I can't ping !

If the VPN tunnel is up, but you still cannot ping the remote LAN, here are a few guidelines:

- Check Phase 2 settings: VPN Client address and Remote LAN address. Usually, VPN Client IP address should not belong to the remote LAN subnet
- Once VPN tunnel is up, packets are sent with ESP protocol. This protocol can be blocked by firewall. Check that every device between the client and the VPN server does accept ESP
- Check your VPN server logs. Packets can be dropped by one of its firewall rules.
- Check your ISP support ESP

| Doc.Ref     | tgbvpn_ug-AlliedTelesis-at-ar700-en.pdf |
|-------------|-----------------------------------------|
| Doc.version | 1.0 - Feb 2010                          |
| VPN version | 4.x                                     |

- If you still cannot ping, follow ICMP traffic on VPN server LAN interface and on LAN computer interface (with Wireshark for example). You will have an indication that encryption works.
- Check the "default gateway" value in VPN Server LAN. A target on your remote LAN can receive pings but does not answer because there is a no "Default gateway" setting.
- You cannot access to the computers in the LAN by their name. You must specify their IP address inside the LAN.
- We recommend you to install Wireshark (http://www.wireshark.org) on one of your target computer. You can check that your pings arrive inside the LAN.

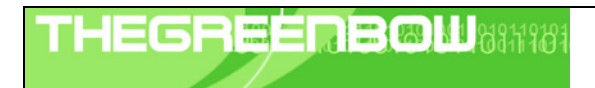

| Doc.Ref     | tgbvpn_ug-AlliedTelesis-at-ar700-en.pdf |
|-------------|-----------------------------------------|
| Doc.version | 1.0 - Feb 2010                          |
| VPN version | 4.x                                     |

# 6 Contacts

News and updates on TheGreenBow web site: <u>http://www.thegreenbow.com</u> Technical support by email at <u>support@thegreenbow.com</u> Sales contacts by email at <u>sales@thegreenbow.com</u>